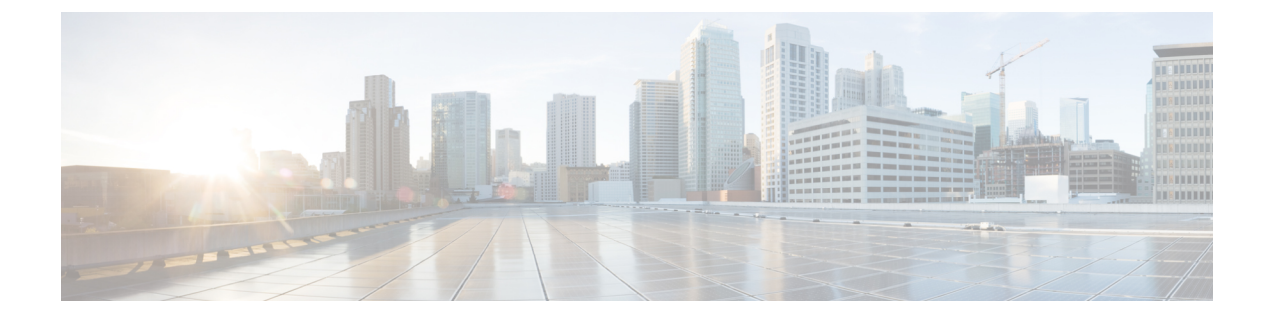

# **Configurations Steps for Domain Filtering**

- Domain Filtering Overview, on page 1
- Configurations Steps for Domain Filtering, on page 3
- Access Control Lists and Rules, on page 4

# **Domain Filtering Overview**

Domain Filtering is a new enhancement that is being introduced as part of the 8.3 release. This enhancement complements the Application Visibility Control (AVC) filtering currently available on the WLC. AVC filtering only supports the protocols and applications that are defined in the Protocol Pack for a given AirOS release allowing specific applications to be dropped, marked or rate-limited.

Domain Filtering builds upon AVC by using the NBAR2 engine to look deeper into the application layer matching on both the application type (e.g. HTTP) and host (e.g. www.cisco.com). In the 8.3 release administrators can now define ACLs and rules which can be applied to WLANs, Interfaces or Local Policies to either permit or deny HTTP traffic destined to specific hosts providing greater flexibility and control.

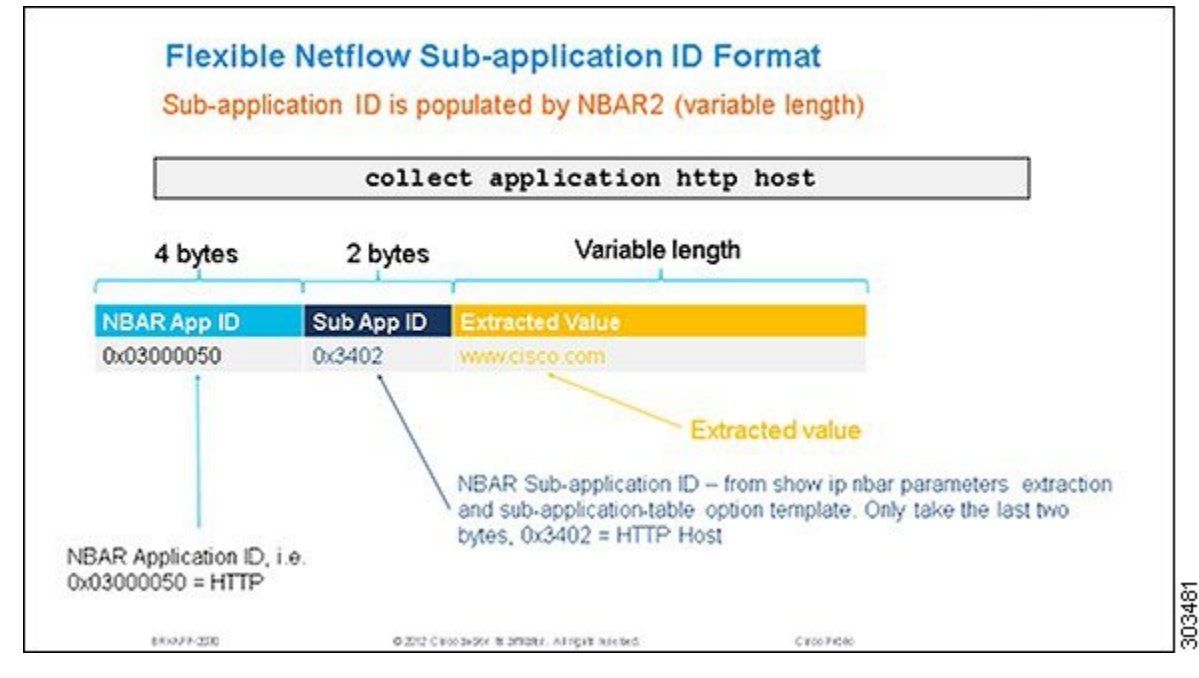

Domain Filtering is based on the NBAR2 engines filtering capabilities using field extraction. The latest NBAR2 engine supports 120 custom applications. URLs can be defined as a custom application and be classified by the engine:

- 1. URLs are classified using ACLs defined on the WLC. Each ACL has rules defined that determine the URLs to be matched.
- 2. The NBAR2 engine is configured to extract the URL field (if present) in the packets passed to it. Field extraction is performed per flow to optimize performance.
- **3.** The WLC passes HTTP packets to the NBAR2 engine to extract the URL. If present, the NBAR2 engine returns the host-name (for example www.cisco.com) as the URL to the WLC.
- The WLC implements filtering logic for the extracted URLs and takes the appropriate forwarding action (i.e. permit or denies the flow).

# **Considerations**

- This release supports a maximum of 100 x URL ACLs:
  - Each ACL supports a maximum of 64 rules.
  - Each rule has either a permit or deny action. At least one permit rule must be defined per URL ACL for traffic to be permitted.
  - Each ACL has an implicit "deny all rule" as the last rule. If a URL does not match any of the rules, it is dropped by the WLC.
  - Each rule is inspected in order of precedence (lowest to highest). The first rule in the ACL that is matched is applied to the flow.
  - Each rule supports a maximum length 32 characters.
    - Each rule must match the exact subdomain, domain and top level domain you wish to match (example www.cisco.com, tools.cisco.com or partners.cisco.com).
    - Partial matches using wildcards or regular expressions are not supported in this release (example. www.c\*.com or \*.cisco.com).
    - No support for folders, file-names or extensions is provided in this release (example www.cisco.com/resources/index.html). A rule matching www.cisco.com will be applied to www.cisco.com/c/en/us/support.index.html as well as http://www.cisco.com/c/en/us/buy.html.
    - One wildcard (\*) rule with a permit or deny action is supported per ACL. The wildcard matches all URLs.
- No support for AVC Profiles for matched URLs is provided in this release. URL ACLs and rules are defined separately then applied to WLANs, Interfaces or Local Policies.
- No support for IPv6 in this release (IPv4 support only).
- No support for PI is provided in this release.

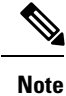

This release supports HTTP URLs only. HTTPS URL support will be introduced in a later release.

# **Configurations Steps for Domain Filtering**

# **Enabling Domain Filtering**

Domain filtering is globally disabled on the WLC by default and must be enabled before the NBAR2 engine can inspect and filter HTTP based URLs. The following step demonstrates how to globally enable Domain Filtering on a WLC.

### **Enabling Domain Filtering using GUI**

To enable domain filtering using GUI, perform the following steps:

### Procedure

From the WLC main menu choose Security > Access Control Lists > URL ACLs. Select Enable URL Acl then click Apply.

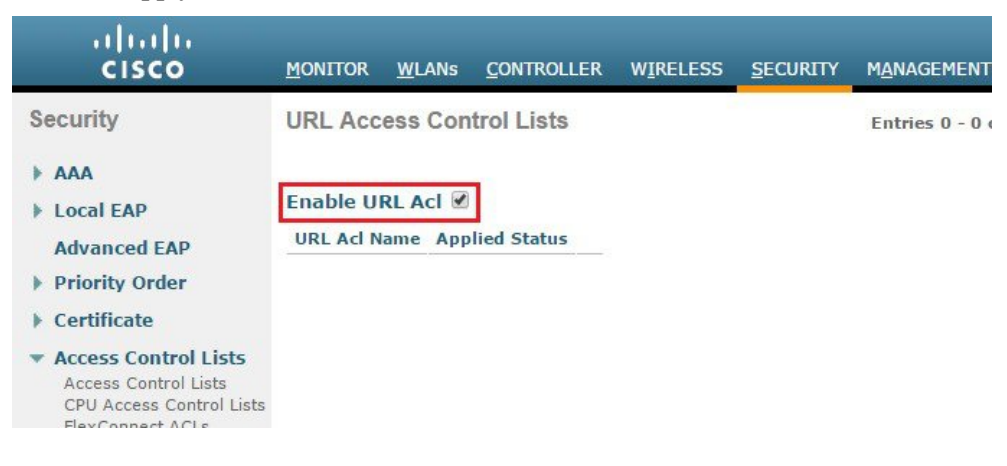

### **Enabling Domain Filtering using CLI**

To enable domain filtering using CLI, perform the following steps:

Procedure

### Globally enable Domain Filtering:

```
(Cisco Controller) > config acl url-acl enable
Step 2: Verify enablement. The URL ACL Feature field will change from Disabled to Enabled:
(Cisco Controller) > show acl url-acl summary
```

|     |      |      |        | <br> |          |
|-----|------|------|--------|------|----------|
| ACL | Cour | iter | Status |      | Disabled |
| URL | ACL  | Feat | ture   |      | Enabled  |

# **Access Control Lists and Rules**

Domain filtering determines which HTTP based URLs to permit or deny using ACLs and rules that are assigned to WLANs, Interfaces or individual client sessions by way of Local Policies. The following steps demonstrate how to create URL based ACLs and rules for two common scenarios:

- Scenario 1—A ACL and rules are defined to deny access to specific HTTP URLs. This is commonly referred to as Blocked-Listing.
- Scenario 2—A ACL and rules are defined to only permit access to specific HTTP URLs. This is commonly
  referred to as Allowed-Listing.

# **Access Control Lists**

## **Access Control Lists using GUI**

To enable access control lists using GUI, perform the following steps:

#### Procedure

**Step 1** From the WLC main menu choose **SECURITY > Access Control Lists > URL ACLs** and then click **New**.

| li.ili.                                                                                                    |           |               |             |                   |          |                     | Sa <u>v</u> e Co  | nfiguratio    | on   <u>P</u> ing | Logout |
|----------------------------------------------------------------------------------------------------|-----------|---------------|-------------|-------------------|----------|---------------------|-------------------|---------------|-------------------|--------|
| CISCO                                                                                                    | MONITOR   | <u>W</u> LANs | CONTROLLER  | W <u>I</u> RELESS | SECURITY | M <u>A</u> NAGEMENT | C <u>O</u> MMANDS | HE <u>L</u> P | FEEDBACK          | ¢      |
| Security                                                                                                    | URL Acc   | ess Con       | trol Lists  |                   |          | Entries 0 - 0 of    | fo                |               | New               | 1      |
| <ul> <li>AAA</li> <li>Local EAP</li> <li>Advanced EAP</li> <li>Priority Order</li> <li>Certificate</li> </ul> | Enable UF | RL ACI 🗹      | lied Status |                   |          |                     |                   |               |                   |        |
| <ul> <li>Access Control Lists         Access Control Lists         CPU Access Control Lists     </li> </ul>   |           |               |             |                   |          |                     |                   |               |                   |        |

**Step 2** Enter the **URL ACL Name** and then click **Apply**.

In this example a ACL named **BLOCK-HTTP-SITES** has been defined.

| ،، ،،، ،،<br>cısco                                                                                            | MONITOR WLANS CONTROLLER WIRELESS SECURITY |
|----------------------------------------------------------------------------------------------------|--------------------------------------------|
| Security                                                                                                    | URL Access Control Lists > New             |
| <ul> <li>AAA</li> <li>Local EAP</li> <li>Advanced EAP</li> <li>Priority Order</li> <li>Certificate</li> </ul> | URL ACL Name BLOCK-HTTP-SITES              |

Step 3

Click New to define additional ACLs.

|                                    |                              |                        |          |          |                 | Sa <u>v</u> e Co  | nfiguratio    | on   <u>P</u> ing   Lo <u>q</u> out |
|------------------------------------|------------------------------|------------------------|----------|----------|-----------------|-------------------|---------------|-------------------------------------|
| CISCO                              | <u>M</u> ONITOR <u>W</u> L   | ANs <u>C</u> ONTROLLER | WIRELESS | SECURITY | MANAGEMENT      | C <u>O</u> MMANDS | HE <u>L</u> P | <b>FEEDBACK</b>                     |
| Security                           | URL Access                   | Control Lists          |          |          | Entries 1 - 1 o | f 1               |               | New                                 |
| AAA     Local EAP     Advanced EAP | Enable URL A<br>URL Acl Name | cl 🗹                   |          |          | Applied         | Status            |               |                                     |
| Priority Order                     | BLOCK-HTTP-SI                | TES                    |          |          | Yes             |                   |               |                                     |

Step 4 Enter the URL ACL Name and then click Apply.

In this example a second ACL named **PERMIT-HTTP-SITES** has been defined.

| uluilu<br>cisco                                                  | MONITOR | <u>W</u> LANs | <u>C</u> ONTROLLER | WIRELESS | <u>S</u> ECURITY | M <u>a</u> nagement |
|------------------------------------------------------------------|---------|---------------|--------------------|----------|------------------|---------------------|
| Security                                                         | URL Acc | ess Con       | trol Lists > N     | ew       |                  | 7.2                 |
| <ul> <li>AAA</li> <li>Local EAP</li> <li>Advanced EAP</li> </ul> | URL ACL | Name          | RMIT-HTTP-SITES    | 5        |                  |                     |

# **Access Control Lists using CLI**

To enable access control lists using CLI, perform the following steps:

### Procedure

| Step 1 | Create the URL ACLs named <b>BLOCK-HTTP-SITES</b> and <b>PERMIT-HTTP-SITES</b> :                                                            |
|--------|----------------------------------------------------------------------------------------------------|
|        | (Cisco Controller) > config acl url-acl create BLOCK-HTTP-SITES<br>(Cisco Controller) > config acl url-acl create PERMIT-HTTP-SITES         |
| Step 2 | Verify ACL creation. Note the Applied status fields for both ACLs will display as <b>No</b> until rules are added and the ACLs are applied: |
|        | (Cisco Controller) > show acl url-acl summary<br>URL ACL Feature Enabled<br>ACL Counter Status Disabled                                     |
|        | URL ACL Name Applied                                                                                                    |

BLOCK-HTTP-SITES No ALLOW-HTTP-SITES No

# **Rules–Blocked-Listing Example**

The following configuration steps demonstrate how to use rules to deny access to specific HTTP URLs. In this example an ordered list of URLs is defined with a deny action to block access to specific requested HTTP based URLs. As the ACL itself has an implied deny, a wildcard permit rule is added as the last rule to provide access to all other requested HTTP URLs.

### Rules Blocked-Listing using GUI

To enable rules Blocked-Listing using GUI, perform the following steps:

### Procedure

Step 1 From the WLC main menu choose SECURITY > Access Control Lists > URL ACLs. Click on the URL ACL Name to add rules.

| lulu                                    |                                          | Sa <u>v</u> e                            |
|-----------------------------------------|------------------------------------------|------------------------------------------|
| cisco                                   | MONITOR WLANS CONTROLLER WIRELESS SECURI | ity m <u>a</u> nagement c <u>o</u> mmand |
| Security                                | URL Access Control Lists                 | Entries 1 - 2 of 2                       |
| <ul><li>AAA</li><li>Local EAP</li></ul> | Enable URL Acl 🗹                         |                                          |
| Advanced EAP                            | URL Acl Name                             | Applied Status                           |
| Priority Order                          | BLOCK-HTTP-SITES                         | No                                       |
| Certificate                             | PERMIT-HTTP-SITES                        | No                                       |

#### Step 2 Click Add New Rule.

| ahaha                                      |                        |                           |          |                  |                     | Sa <u>v</u> e Co  | nfiguratio | on <u>P</u> ing  |
|--------------------------------------------|------------------------|---------------------------|----------|------------------|---------------------|-------------------|------------|------------------|
| cisco                                      | MONITOR WLAN           | s <u>C</u> ONTROLLER      | WIRELESS | <u>S</u> ECURITY | M <u>A</u> NAGEMENT | C <u>O</u> MMANDS | HELP       | <u>F</u> EEDBACK |
| Security                                   | URL Access C           | ontrol Lists > E          | dit      |                  | 1                   | < Back            | Add N      | ew Rule          |
| <ul> <li>AAA</li> <li>Local EAP</li> </ul> | General                |                           |          |                  |                     |                   |            |                  |
| Advanced EAP                               | URL ACL Name<br>Status | BLOCK-HTTP<br>Not Applied | P-SITES  |                  |                     |                   |            |                  |

**Step 3** Enter a **Rule Index** then define a **URL** to match and **Action**. In this example, the URL **www.cisco.com** has been defined as the first rule with the action set to **Deny**. Click **Apply**. Add additional **Deny** rules as required.

|                                                         |                               |                    |            |          |            | Sa <u>v</u> e Co  | nfigurati     |
|---------------------------------------------------------|-------------------------------|--------------------|------------|----------|------------|-------------------|---------------|
| cisco                                                   | <u>M</u> ONITOR <u>W</u> LANs | <u>C</u> ONTROLLER | WIRELESS   | SECURITY | MANAGEMENT | C <u>O</u> MMANDS | HE <u>L</u> P |
| Security                                                | URL Access Cor                | trol Lists > R     | ules > New |          |            |                   |               |
| <ul><li>AAA</li><li>Local EAP</li></ul>                 | Rule Index                    | 1                  |            |          |            |                   |               |
| Advanced EAP                                            | URL                           | www.cisco.co       | om         |          |            |                   |               |
| <ul> <li>Priority Order</li> <li>Certificate</li> </ul> | Action                        | Deny               | •          |          |            |                   |               |

**Step 4** Define a final rule that permits access to all other HTTP sites. In this example, a wildcard URL \* has been defined as the last rule with the action set to **Permit**. Click **Apply**.

| uluilu<br>cisco                                                                                               | MONITOR                     | <u>W</u> LANs | CONTROLLER       | WIRELESS   | <u>s</u> ecurity | MANAGEMENT | Sa <u>v</u><br>C <u>O</u> MMAN |
|----------------------------------------------------------------------------------------------------|-----------------------------|---------------|------------------|------------|------------------|------------|--------------------------------|
| Security                                                                                                    | URL Acc                     | ess Cor       | trol Lists > R   | ules > New | <u> </u>         | Y.:        |                                |
| <ul> <li>AAA</li> <li>Local EAP</li> <li>Advanced EAP</li> <li>Priority Order</li> <li>Certificate</li> </ul> | Rule Index<br>URL<br>Action |               | 6<br>*<br>Permit | T          |                  |            |                                |

**Step 5** Verify your rules are correct then click **Apply All**. The **Status** field will change from **Not Applied** to **Applied**.

| cisco                                      | MONITOR               | <u>W</u> LANs | CONTROLLER            | WIRELESS | <u>s</u> ecurity |   |
|--------------------------------------------|-----------------------|---------------|-----------------------|----------|------------------|---|
| Security                                   | URL Acce              | ss Con        | trol Lists > E        | dit      | ·                | 1 |
| <ul> <li>AAA</li> <li>Local EAP</li> </ul> | General               |               |                       |          |                  |   |
| Advanced EAP                               | URL ACL Nam<br>Status | ne            | BLOCK-HTTP<br>Applied | -SITES   |                  |   |
| Priority Order                             | 19<br>19              |               |                       |          |                  |   |

**Note** The configuration steps for adding rules 2 - 5 are not shown in this example, however the procedure for adding the rules is identical to what is demonstrated in step 3.

## **Rules Blocked-Listing using CLI**

To enable rules Blocked-Listing using CLI, perform the following steps:

### Procedure

**Step 1** Create rules for the ACL named **BLOCK-HTTP-SITES**.

```
(Cisco Controller) > config acl url-acl rule add BLOCK-HTTP-SITES 1
(Cisco Controller) > config acl url-acl rule url BLOCK-HTTP-SITES 1 www.cisco.local
(Cisco Controller) > config acl url-acl rule action BLOCK-HTTP-SITES 1 deny
(Cisco Controller) > config acl url-acl rule add BLOCK-HTTP-SITES 2
(Cisco Controller) > config acl url-acl rule url BLOCK-HTTP-SITES 2 www.nba.local
(Cisco Controller) > config acl url-acl rule action BLOCK-HTTP-SITES 2 deny
!
```

! Configuration Suppressed for rules 3 - 5
!
(Cisco Controller) > config acl url-acl rule add BLOCK-HTTP-SITES 6
(Cisco Controller) > config acl url-acl rule url BLOCK-HTTP-SITES 6 \*
(Cisco Controller) > config acl url-acl rule action BLOCK-HTTP-SITES 6 permit

#### **Step 2** Apply the ACL.

(Cisco Controller) > config acl url-acl apply BLOCK-HTTP-SITES

#### **Step 3** Verify the ACL rules.

| (Cisco C | ontroller) | > show acl url-acl detailed BLOCK-HT | ITP-SITES |
|----------|------------|--------------------------------------|-----------|
| RuleInde | x Action   | URL                                  | Hit Count |
| 1        | Deny       | www.cisco.com                        | 0         |
| 2        | Deny       | www.nba.com                          | 0         |
| 3        | Deny       | www.disney.com                       | 0         |
| 4        | Deny       | www.nfl.com                          | 0         |
| 5        | Deny       | www.united.com                       | 0         |
| 6        | Permit     | *                                    | 0         |

**Step 4** Verify the ACL has been applied. The Applied status field for the **BLOCK-HTTP-SITES** ACL will change from **No** to **Yes**.

```
(Cisco Controller) > show acl url-acl summaryURL ACL FeatureEnabledACL Counter StatusDisabled------HighURL ACL NameAppliedBLOCK-HTTP-SITESYesALLOW-HTTP-SITESNo
```

# **Rules–Allowed-Listing Example**

The following configuration steps demonstrate how to use rules to only permit access to specific HTTP URLs (commonly referred to as Allowed-Listing). In this example an ordered list of URLs is defined with a permit action to allow access to specific requested HTTP based URLs. As the ACL has an implied deny, access to all other requested HTTP URLs will be blocked.

### **Rules Allowed-Listing using GUI**

To enable rules Allowed-Listing using GUI, perform the following steps:

### Procedure

Step 1

From the WLC main menu choose SECURITY > Access Control Lists > URL ACLs. Click on the URL ACL Name to add rules.

| lindin                             |                         |               |                    |          |          |                  | Sa <u>v</u> e Co  | nfiguration |
|------------------------------------|-------------------------|---------------|--------------------|----------|----------|------------------|-------------------|-------------|
| CISCO                              | MONITOR                 | <u>W</u> LANs | <u>C</u> ONTROLLER | WIRELESS | SECURITY | MANAGEMENT       | C <u>O</u> MMANDS | HELP        |
| Security                           | URL Acce                | ess Con       | trol Lists         |          |          | Entries 1 - 2 of | f 2               | 1           |
| AAA     Local EAP     Advanced EAP | Enable UR<br>URL Acl Na | L Acl 🕑       |                    |          |          | Applied          | Status            |             |
| Priority Order                     | BLOCK-HTTP              | P-SITES       |                    |          |          | Yes              |                   |             |
| Certificate                        | PERMIT-HTT              | P-SITES       |                    |          |          | No               |                   |             |

#### Step 2 Click Add New Rule.

| iiliiilii<br>cisco                      | MONITOR WLANS          | <u>c</u> ontroller        | W <u>I</u> RELESS | <u>s</u> ecurity | M <u>A</u> NAGEMENT | Sa <u>v</u> e Co<br>C <u>O</u> MMANDS | nfiguratio<br>HE <u>L</u> P | on <u>P</u> ing <u>F</u> EEDBAC |
|-----------------------------------------|------------------------|---------------------------|-------------------|------------------|---------------------|---------------------------------------|-----------------------------|---------------------------------|
| Security                                | URL Access Co          | ntrol Lists > E           | dit               |                  | 1                   | < Back                                | Add N                       | ew Rule                         |
| <ul><li>AAA</li><li>Local EAP</li></ul> | General                |                           |                   |                  |                     |                                       |                             |                                 |
| Advanced EAP<br>Priority Order          | URL ACL Name<br>Status | PERMIT-HTT<br>Not Applied | P-SITES           |                  |                     |                                       |                             |                                 |

Step 3 Enter a Rule Index then define a URL to match and Action. In this example the URL www.cisco.com has been defined as the first rule with the action set to Permit. Click Apply. Add additional Permit rules as required.

| cisco                                                                | <u>M</u> ONITOR <u>W</u> LANs | CONTROLLER     | WIRELESS   | <u>s</u> ecurity | MANAGEMENT | Sa <u>v</u> e C<br>C <u>O</u> MMANDS |
|----------------------------------------------------------------------|-------------------------------|----------------|------------|------------------|------------|--------------------------------------|
| Security                                                             | URL Access Con                | trol Lists > R | ules > New |                  |            |                                      |
| <ul><li>AAA</li><li>Local EAP</li></ul>                              | Rule Index                    | 1              |            |                  |            |                                      |
| Advanced EAP <ul> <li>Priority Order</li> <li>Certificate</li> </ul> | URL<br>Action                 | Permit         | om<br>▼    |                  |            |                                      |

Step 4

Verify your rules are correct then click Apply All. The Status field changes from Not Applied to Applied.

| cisco                                      | MONITOR              | <u>W</u> LANs | <u>C</u> ontroller     | W <u>I</u> RELESS | <u>s</u> ecurity |
|--------------------------------------------|----------------------|---------------|------------------------|-------------------|------------------|
| Security                                   | URL Acc              | ess Con       | trol Lists > E         | dit               |                  |
| <ul> <li>AAA</li> <li>Local EAP</li> </ul> | General              |               |                        |                   |                  |
| Advanced EAP                               | URL ACL Na<br>Status | ime           | PERMIT-HTTF<br>Applied | P-SITES           |                  |
| Priority Order                             |                      |               |                        |                   |                  |

## **Rules Allowed-Listing using CLI**

To enable rules Allowed-Listing using CLI, perform the following steps:

### Procedure

```
Step 1
        Create rules for the ACL named ALLOW-HTTP-SITES.
         (Cisco Controller) > config acl url-acl rule add ALLOW-HTTP-SITES 1
         (Cisco Controller) > config acl url-acl rule url ALLOW-HTTP-SITES 1 www.cisco.local
         (Cisco Controller) > config acl url-acl rule action ALLOW-HTTP-SITES 1 permit
Step 2
        Apply the ACL.
         (Cisco Controller) > config acl url-acl apply ALLOW-HTTP-SITES
Step 3
         Verify the ACL rules
         (Cisco Controller) > show acl url-acl detailed ALLOW-HTTP-SITES
        RuleIndex Action
                                      URT
                                                           Hit Count
         _____
             1
                  Permit www.cisco.com
                                                                 0
```

**Step 4** Verify the ACL has been applied. The Applied status field for the **ALLOW-HTTP-SITES** ACL will change from **No** to **Yes**.

```
(Cisco Controller) > show acl url-acl summaryURL ACL FeatureEnabledACL Counter StatusDisabled------URL ACL NameApplied------BLOCK-HTTP-SITESYesALLOW-HTTP-SITESYes
```

# **Enabling Hit Counters**

Hit counters can be optionally enabled to monitor the number of rule hits for each URL ACL. Hit counters are useful for troubleshooting ACLs as the counters are incremented by one as each rule is matched. The following step demonstrates how to globally enable ACL hit counters on a WLC.

### Enabling Hit Counters using GUI

To enable hit counters using GUI, perform the following steps:

#### Procedure

Step 1 From the WLC main menu choose Security > Access Control Lists > Access Control Lists. Select Enable Counters and then click Apply.

L

| ،، ،،، ،،<br>cısco | MONITOR   | <u>w</u> lans | <u>C</u> ONTROLLER | WIRELESS | <u>s</u> ecurity |
|--------------------|-----------|---------------|--------------------|----------|------------------|
| Security           | Access (  | Control L     | .ists              | 1        |                  |
| ► AAA              |           |               | _                  |          |                  |
| Local EAP          | Enable Co | ounters       |                    |          |                  |
| Advanced EAP       | Name Ty   | pe            |                    |          |                  |

### **Step 2** From the WLC main menu choose **Security > Access Control Lists > URL ACLs**. Click on the desired **URL ACL Name** to view the Hit Count for each matched URL.

| cisco                                                                                                    | MONITOR               | <u>w</u> lans                                   | CONTROLLER                                          | WIRELESS | <u>s</u> ecurity                             | M <u>a</u> nagement     | Sa <u>v</u> e<br>C <u>O</u> MMAND |
|----------------------------------------------------------------------------------------------------|-----------------------|-------------------------------------------------|-----------------------------------------------------|----------|----------------------------------------------|-------------------------|-----------------------------------|
| Security                                                                                                    | URL Acce              | ess Con                                         | trol Lists > E                                      | dit      |                                              | 1                       | < Back                            |
| <ul> <li>Local EAP</li> <li>Advanced EAP</li> <li>Priority Order</li> </ul>                                                                                                    | URL ACL Nar<br>Status | ne<br>(URI                                      | BLOCK-HTTP<br>Applied                               | -SITES   | Actio                                        | n Hit Count             | 1                                 |
| <ul> <li>Certificate</li> <li>Access Control Lists         <ul> <li>Access Control Lists</li> <li>CPU Access Control Lists</li> <li>FlexConnect ACLs</li> <li>Layer2 ACLs</li> <li>URL ACLs</li> </ul> </li> </ul> | 1<br>2<br>3<br>4<br>5 | www.cis<br>www.nb<br>www.di<br>www.nf<br>www.ur | sco.com<br>pa.com<br>sney.com<br>I.com<br>nited.com |          | Deny<br>Deny<br>Deny<br>Deny<br>Deny<br>Deny | 41<br>24<br>7<br>8<br>1 |                                   |
| <ul> <li>Wireless Protection</li> <li>Policies</li> </ul>                                                                                                    | 6                     | *                                               |                                                     |          | Permi                                        | t 25                    | ۵                                 |

### **Enabling Hit Counters using CLI**

To enable hit counters using CLI, perform the following steps:

#### Procedure

**Step 1** Globally enable ACL Hit Counters.

(Cisco Controller) > config acl counter start

Step 2 Verify enablement. The ACL Counter Status field changes from Disabled to Enabled.

```
(Cisco Controller) > show acl url-acl summaryURL ACL FeatureEnabledACL Counter StatusEnabledURL ACL NameAppliedBLOCK-HTTP-SITESYesALLOW-HTTP-SITESYes
```

**Step 3** View the Hit Counters for a specific ACL. In this example the Hit Count for the ACL named **BLOCK-HTTP-SITES** is displayed.

(Cisco Controller) > show acl url-acl detailed BLOCK-HTTP-SITES RuleIndex Action URL Hit Count

| 1 | Deny   | www.cisco.com  | 41 |
|---|--------|----------------|----|
| 2 | Deny   | www.nba.com    | 24 |
| 3 | Deny   | www.disney.com | 7  |
| 4 | Deny   | www.nfl.com    | 8  |
| 5 | Deny   | www.united.com | 1  |
| 6 | Permit | *              | 25 |
|   |        |                |    |

# **Applying Access Control Lists**

URL ACLs can be assigned dynamically to clients using Local Policies or directly to WLANs or Interfaces:

- Local Policy-The URL ACL is applied to all clients assigned the Local Policy. URL ACLs assigned using Local Policies have the highest priority and will override URL ACLs assigned to the WLAN or Interface.
- WLANs The URL ACL is applied to all clients associated to the WLAN (unless a URL ACL is assigned to a client using a Local Policy). URL ACLs assigned to a WLAN will override a URL ACL assigned to an Interface.
- Interfaces The URL ACL is applied to all traffic forwarded specific interface.

The following steps demonstrate how to assign URL ACLs on a WLC to WLANs, Interfaces and Local Policies.

### WLANs

### Accessing WLANs using GUI

To access WLANs using GUI, perform the following steps:

### Procedure

Step 1 From the WLC main menu chooseWLANs > WLANs. Select a WLAN ID to modify the access to the QoS tab. Verify Application Visibility is enabled.

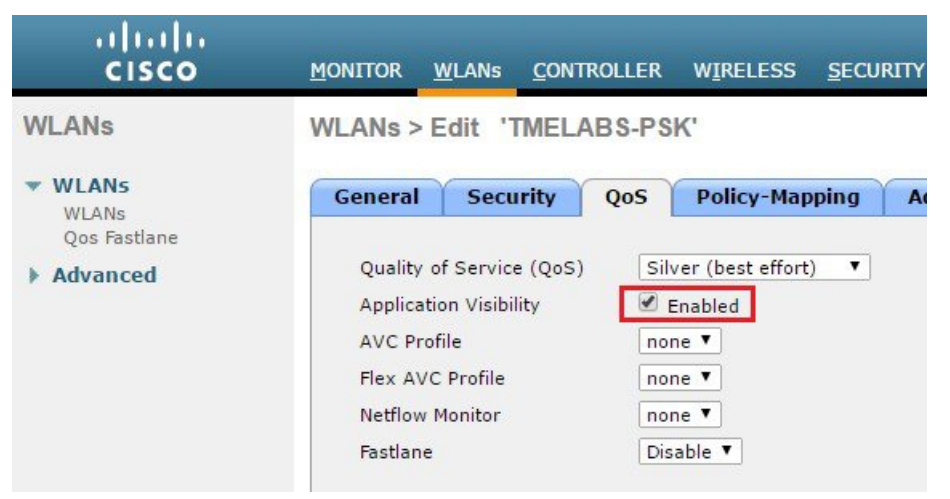

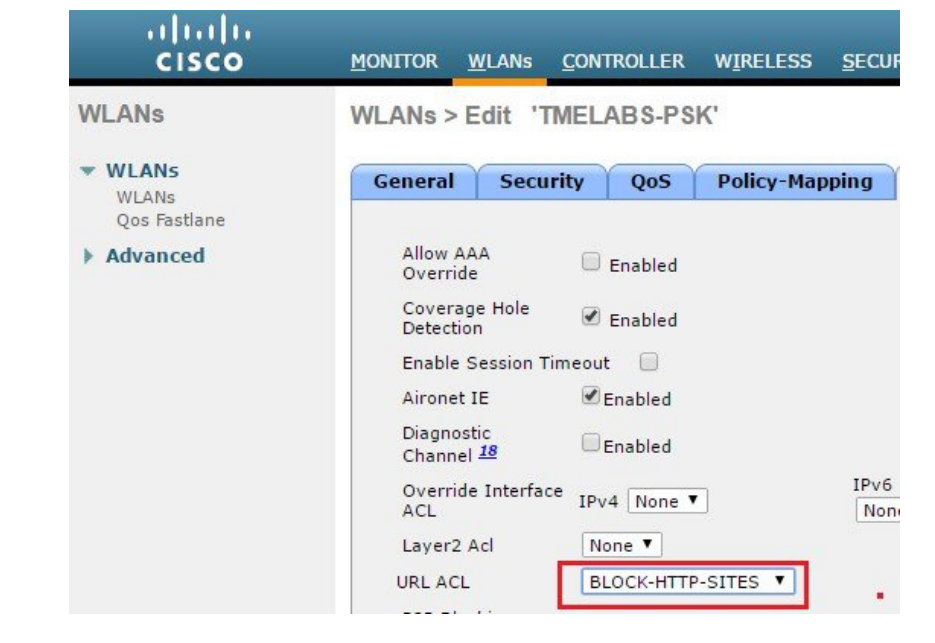

Note Application Visibility must be enabled on each WLAN for an assigned URL ACL.

### Accessing WLANs using CLI

To access WLANs using CLI, perform the following steps:

### Procedure

| Step 1 | Disable the target WLAN. In this example WLAN id <b>1</b> is disabled. The WLC does not allow you to assign the ACL if the target WLAN is enabled. |  |  |  |  |  |  |
|--------|----------------------------------------------------------------------------------------------------|--|--|--|--|--|--|
|        | (Cisco Controller) > config wlan disable 1                                                                                                    |  |  |  |  |  |  |
| Step 2 | Assign the URL ACL to the WLAN. In this example the ACL named <b>BLOCK-HTTP-SITES</b> is assigned to WLAN <b>1</b> .                               |  |  |  |  |  |  |
|        | (Cisco Controller) > config wlan url-acl 1 BLOCK-HTTP-SITES                                                                                        |  |  |  |  |  |  |
| Step 3 | Re-enable the disabled WLAN.                                                                                                    |  |  |  |  |  |  |
|        | (Cisco Controller) > config wlan enable 1                                                                                                    |  |  |  |  |  |  |
| Step 4 | Verify the ACL assignment. If no ACL has been assigned to the WLAN, the <b>WLAN URL ACL</b> field will show <b>unconfigured</b> .                  |  |  |  |  |  |  |
|        | (Cisco Controller) > show wlan 1<br>WLAN Identifier                                                                                                |  |  |  |  |  |  |

```
! Output Suppressed
!
WLAN Layer2 ACL...... unconfigured
WLAN URL ACL..... BLOCK-HTTP-SITES
mDNS Status..... Enabled
!
```

**Note** You can remove the ACL from a WLAN by issuing the **config wlan url-acl <wlan-id> none** command.

## Interfaces

### **Interfaces using GUI**

To access interfaces using GUI, perform the following steps:

#### Procedure

From the WLC main menu choose **CONTROLLER > Interfaces**. Select an **Interface Name** to modify, then under **Access Control List** assign the desired **URL ACL**. Click **Apply**.

| cisco                                                                                                    | MONITOR                                                                                                    | <u>W</u> LANs | <u>C</u> ONTROLLER | W <u>I</u> RELESS                                                                                       | <u>S</u> ECURITY | MANAGEMENT |  |  |
|----------------------------------------------------------------------------------------------------|----------------------------------------------------------------------------------------------------|---------------|--------------------|----------------------------------------------------------------------------------------------------|------------------|------------|--|--|
| Controller                                                                                                    | Interface                                                                                                    | Address       | 5                  |                                                                                                    |                  |            |  |  |
| General<br>Icons<br>Inventory<br>Interfaces<br>Interface Groups<br>Multicast<br>Network Routes<br>Redundancy<br>Internal DHCP Server | VLAN Identifier<br>IP Address<br>Netmask<br>Gateway<br>IPv6 Address<br>Prefix Length<br>IPv6 Gateway<br>Link Local IPv6 Address |               |                    | 25<br>192.168.25.22<br>255.255.255.0<br>192.168.25.1<br>::<br>128<br>::<br>fe80::4e00:82ff:fe71:4faf/64 |                  |            |  |  |
| <ul> <li>Mobility Management</li> <li>Ports</li> <li>NTP</li> <li>CDP</li> <li>PMIPv6</li> <li>Tunneling</li> </ul>                  | ement<br>Primary DHCP Server<br>Secondary DHCP Server<br>DHCP Proxy Mode<br>Enable DHCP Option 82                               |               |                    | 192.168<br>Global                                                                                       | ¥                |            |  |  |
| <ul> <li>Iunneling</li> <li>IPv6</li> <li>mDNS</li> </ul>                                                                            | ACL Nam                                                                                                    | ne            | Г                  | none V                                                                                                  | TTES Y           |            |  |  |
|                                                                                                    | ONEMOL                                                                                                    |               | L                  |                                                                                                    |                  |            |  |  |

### **Interfaces using CLI**

To access interfaces using CLI, perform the following steps:

### Procedure

| Step 1 | Disable the WLANs using the target Interface. In this example WLAN id <b>3</b> is mapping clients <b>vlan25</b> . The WLC does not allow you to assign the ACL to an Interface if there are any active WLANs using the interface. |  |  |  |  |  |
|--------|----------------------------------------------------------------------------------------------------|--|--|--|--|--|
|        | (Cisco Controller) > config wlan disable 3                                                                                                    |  |  |  |  |  |
| Step 2 | Assign the URL ACL to the WLAN. In this example the ACL named <b>BLOCK-HTTP-SITES</b> is assigned to WLAN <b>1</b> .                                                                                                    |  |  |  |  |  |
|        | (Cisco Controller) > config interface url-acl vlan25 BLOCK-HTTP-SITES                                                                                                    |  |  |  |  |  |
| Step 3 | Re-enable the disabled WLAN.                                                                                                    |  |  |  |  |  |
|        | (Cisco Controller) > config wlan enable 3                                                                                                    |  |  |  |  |  |
| Step 4 | Verify the ACL assignment. Note if no ACL has been is assigned to the Interface, the <b>WLAN URL ACL</b> field will show <b>unconfigured</b> .                                                                                    |  |  |  |  |  |
|        | <pre>(Cisco Controller) &gt; show interface detailed vlan25<br/>Interface Name</pre>                                                                                                    |  |  |  |  |  |
|        | Note You can remove the ACL from a Interface by issuing the config interface url-acl <interface-name> none command.</interface-name>                                                                                              |  |  |  |  |  |

## **Local Policies**

### **Local Policies using GUI**

To access local policies using GUI, perform the following steps:

### Procedure

From the WLC main menu select **SECURITY > Local Policies**. Select a **Policy Name** to modify, then under **Action** assign the desired **URL ACL**. Click **Apply**.

| ECURITY | WIRELESS                                                | <u>C</u> ONTROLLER | <u>W</u> LANs                      | MONITOR                                                                          | ،، ،،، ،،<br>cısco                                                                                                    |  |
|---------|---------------------------------------------------------|--------------------|------------------------------------|----------------------------------------------------------------------------------|----------------------------------------------------------------------------------------------------|--|
|         | 2                                                       |                    | Edit                               | Policy >                                                                         | Security                                                                                                    |  |
|         | JDENTS                                                  | ST<br>1            | ime<br>teria                       | Policy Na<br>Policy Id<br>Match Crit                                             | <ul> <li>AAA</li> <li>General</li> <li>RADIUS</li> <li>Authentication</li> <li>Accounting</li> <li>Fallback</li> <li>DNS</li> <li>Downloaded AVP</li> <li>TACACS+</li> <li>LDAP</li> <li>Local Net Users</li> <li>MAC Filtering</li> <li>Disabled Clients</li> <li>User Login Policies</li> <li>AP Policies</li> <li>Denomed Policies</li> </ul> |  |
|         | INTS                                                    | STUD               | le String                          | Match Ro                                                                         |                                                                                                    |  |
|         | •<br>2Wire-Device                                       | none               | t<br>ype                           | Device Lis                                                                       |                                                                                                    |  |
|         |                                                         |                    |                                    |                                                                                  | Local EAP                                                                                                    |  |
|         |                                                         |                    |                                    | Action                                                                           | Advanced EAP                                                                                                    |  |
| s 🔻     | 10ne ▼<br>BLOCK-HTTP-SI                                 |                    |                                    | IPv4 ACL<br>URL ACL                                                              | <ul><li>Priority Order</li><li>Certificate</li></ul>                                                                                                    |  |
| S       | 2Wire-Device<br>2Wire-Device<br>bone T<br>BLOCK-HTTP-SJ |                    | ule String<br>LP Type<br>tt<br>ype | Match Ro<br>Match EA<br>Device Lis<br>Device Ty<br>Action<br>IPv4 ACL<br>URL ACL | <ul> <li>TACACS+<br/>LDAP<br/>Local Net Users<br/>MAC Filtering</li> <li>Disabled Clients<br/>User Login Policies<br/>AP Policies<br/>Password Policies</li> <li>Local EAP<br/>Advanced EAP</li> <li>Priority Order</li> <li>Certificate</li> <li>Access Control Lists</li> </ul>                                                                |  |

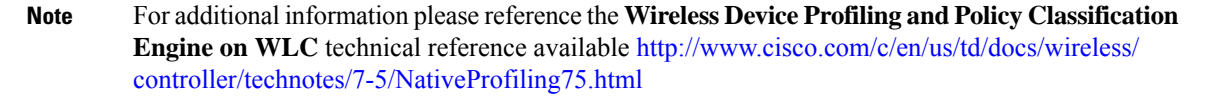

### **Local Policies using CLI**

To access local policies using CLI, perform the following steps:

### Procedure

| Step 1 | Assign the ACL to the target Local Policy. In this example the ACL named <b>BLOCK-HTTP-SITES</b> is assigned to a Local Policy named <b>STUDENTS</b> . |
|--------|----------------------------------------------------------------------------------------------------|
|        | (Cisco Controller) > config policy STUDENTS action url-acl enable BLOCK-HTTP-SITES                                                                     |
| tep 2  | Verify the ACL assignment.                                                                                                    |
|        | (Cisco Controller) > config interface url-acl vlan25 BLOCK-HTTP-SITES                                                                                  |
| step 3 | Re-enable the disabled WLAN.                                                                                                    |
|        | (Cisco Controller) > config wlan enable 3                                                                                                    |
| step 4 | Verify the ACL assignment. Note if no ACL has been assigned to the Local Policy, the <b>URL ACL</b> field will show <b><none></none></b> .             |
|        | (Cisco Controller) > show POLICY STUDENTS                                                                                                    |
|        | Policy Index 1                                                                                                    |
|        | Match Role STUDENTS                                                                                                    |
|        | Match Eap Type                                                                                                    |
|        | IPV4 ACL                                                                                                    |
|        | Block-HTTP-STIES                                                                                                    |
|        | Flexconnect cilent Act Knone>                                                                                                    |

QOS..... BRONZE !

! Output Suppressed !

**Note** You can remove the ACL from a Local Policy by issuing the config policy <policy-name> action url-acl disable command.